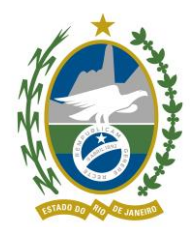

# MANUAL DE NORMAS E PROCEDIMENTOS DE REVISÃO DE PENSÃO PORPARIDADE COM A REMUNERAÇÃO DOS SERVIDORES ATIVOS

| 1 OBJETIVO                                                   | 3   |
|--------------------------------------------------------------|-----|
| 2 DEFINIÇÕES                                                 | 3   |
| 3 DISPOSIÇÕES GERAIS                                         | 5   |
| 4 PROCESSO DE REVISÃO DE PENSÃO                              | 8   |
| 5 MAPEAMENTO DO PROCESSO                                     | 11  |
| 6 PASSO A PASSO PARA REVISÃO DE PENSÃO NO SIGRH              | 12  |
| 7 PASSO A PASSO PARA CONSULTAR DAP ELETRÔNICO                | .19 |
| 8 ANEXO I - FORMULÁRIO DO DOCUMENTO DE ATUALIZAÇÃO DE PENSÃO | 25  |

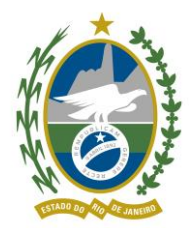

# PREFÁCIO

# TÍTULO

Manual de Normas e Procedimentos de Revisão de Pensão por paridade com a remuneração dos servidores ativos

### UNIDADE GESTORA

Gerência de Relacionamento com o Segurado

### PÚBLICO-ALVO

Gerência de Relacionamento com o Segurado Diretoria de Seguridade

# **REGULAMENTAÇÃO UTILIZADA**

Constituição Federal de 1988;

Decreto Estadual nº 43.952/2012;

Decreto Estadual nº 47.677/2021

Lei Estadual nº 285/1979;

Lei Estadual nº 3.189/1999;

Lei Estadual nº 5.260/2008;

Lei Estadual nº 7.628/2017;

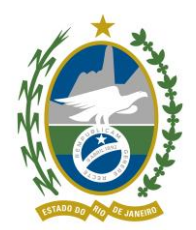

#### 1 OBJETIVO

Definir os procedimentos para a revisão de pensão referente às pensões reajustadas por paridade com a remuneração dos servidores ativos do Estado do Rio de Janeiro.

## 2 DEFINIÇÕES

#### 2.1 TERMOS UTILIZADOS

**2.1.1** Agência: Unidade de atendimento dotada de infraestrutura própria, localizada na capital ou em outro município do Estado do Rio de Janeiro, que possibilita a prestação dos serviços aos beneficiários dos ex-segurados do Estado.

**2.1.2** Atendente: Agente público que presta atendimento em Agência ou Posto aos beneficiários dos ex-segurados do Estado. É subordinado hierarquicamente ao Supervisor de Agência ou Posto.

**2.1.3** Beneficiário: É a pessoa natural que se encontra vinculada e protegida pelo Regime Próprio de Previdência Social.

**2.1.4** DAP Eletrônico: Sistema utilizado pelo Rioprevidência e pelos setores de gestão de pessoas ou recursos humanos dos órgãos e entidades da Administração Pública do Estado do Rio de Janeiro para atualizar os dados funcionais dos servidores falecidos para aplicação por paridade nas respectivas pensões previdenciárias dos reajustes concedidos aos servidores ativos.

**2.1.5** Ex-segurados: São os titulares de cargo de provimento efetivo dos Poderes Executivo, Legislativo e Judiciário, os magistrados, os Conselheiros do Tribunal de Contas do Estado os membros do Ministério Público e da Defensoria Pública, que já tenham falecido.

2.1.6 Órgão de Origem: Órgão em que o ex-segurado exerceu a carreira.

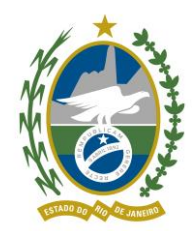

**2.1.7** Pensão por morte: é o benefício pago aos dependentes do segurado ativo ou inativo, que vier a falecer ou, em caso de desaparecimento, tiver sua morte presumida declarada judicialmente.

**2.1.8** SIGRH: Sistema composto por módulos responsáveis por executar o gerenciamento da vida funcional de servidor público, além de fornecer a parametrização necessária para o pleno funcionamento.

**2.1.9** Supervisor: Agente público responsável pelo perfeito funcionamento da Agência ou Posto de Atendimento.

## 2.2 SIGLAS UTILIZADAS

- 2.2.1 CPE Coordenadoria de Pensão;
- 2.2.2 DAP Documento de Atualização de Pensão;
- **2.2.3** DSE Diretoria de Seguridade;
- 2.2.4 SECCC Secretaria de Estado da Casa Civil;
- 2.2.5 SIGRH Sistema Integrado de Gestão de Recursos Humanos;

## **3 DISPOSIÇÕES GERAIS**

**3.1** A execução do Processo de Revisão de Pensão deve seguir os métodos descritos neste Manual Normativo.

**3.2** A competência para a proposição de alterações no Manual de Normas e Procedimentos de Revisão de Pensão é da DSE, e deverá ser submetido à aprovação da Diretoria Executiva.

**3.3** As etapas do Processo de Revisão de Pensão serão executadas, necessariamente, respeitando a ordem de sua descrição neste Manual Normativo.

**3.4** A revisão de pensão previdenciária, realizada pelo RIOPREVIDÊNCIA, dar-se-á com observância do Documento de Atualização de Pensão – DAP, emitido pelo setor de gestão de

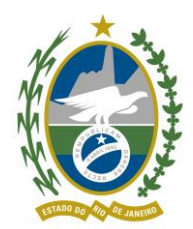

pessoas ou recursos humanos do órgão ou entidade da Administração Pública do Estado a cujos

quadros pertencia o segurado instituidor do benefício.

**3.5** A emissão do DAP deve observar as disposições constitucionais e legais concernentes ao regime próprio de previdência social dos servidores públicos, principalmente quanto às hipóteses constitucionalmente previstas de paridade do benefício previdenciário com a remuneração dos servidores ativos.

**3.6** O DAP deverá informar o valor a que deveria corresponder a pensão, observadas as seguintes diretrizes:

I - deverão ser relacionadas as parcelas de natureza remuneratória integrantes da remuneração do segurado ao tempo do óbito, tais como:

a) vencimento base, no valor atualizado;

 b) adicional ou gratificação por tempo de serviço, devendo o mesmo constar, obrigatoriamente, no exato percentual devido ao tempo do óbito, vedada a progressão em qualquer hipótese, no valor atualizado;

c) gratificações, vantagens ou outras verbas incorporadas a título de direito pessoal;

d) gratificações, vantagens ou outras verbas concedidas em caráter permanente, genérico e indiscriminado a toda a categoria de servidores a que pertencia o segurado, no valor atualizado;

II - fica vedada a inclusão de:

a) gratificações, vantagens ou outras verbas de caráter transitório, independentemente do fundamento de sua concessão;

b) gratificações, vantagens ou outras verbas relativas ao exercício de cargos em comissão ou funções gratificadas, ressalvadas as hipóteses previstas na alínea "c" do inciso I;

c) verbas de caráter indenizatório, definidas como:

- aquelas como tais definidas em lei ou outro ato normativo;
- aquelas como tais reconhecidas mediante Resolução da Procuradoria Geral do Estado;

III - será obrigatória a indicação do tempo de serviço do segurado, contado em dias.

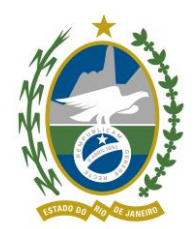

**3.7** Considerando a necessidade de o RIOPREVIDÊNCIA manter atualizados os dados funcionais dos servidores falecidos dos diversos órgãos da administração estadual para aplicação automática dos reajustes, foi instituído, através do Decreto nº 43.952/2012, o Sistema de Emissão Eletrônica do Documento de Atualização de Pensão - DAP Eletrônico.

3.8 O DAP está dividido em tipos e situações:

3.8.1 Tipos de DAP:

- Normal sem qualquer prioridade.
- Solicitado criado com prioridade.
- Judicial tem prioridade em relação aos demais tipos.

3.8.2 Situações do DAP:

- Pendente Incluído por uma carga inicial pelo sistema.
- Em Preenchimento Está sendo preenchido pelo órgão de origem
- Para Validação Finaliza o preenchimento, informa a obrigatoriedade de campos e envia o DAP para validação do Rioprevidência.
- Em Exigência DAP em inconformidade com alguma regra ou erro, informa o motivo pelo qual o DAP não pode ser validado.
- Retorno DAP disponível para análise do Rioprevidência, com a exigência cumprida.
- Validado aprovado pelo Rioprevidência.
- Estornado As informações que foram validadas retornam à situação anterior.
- Emitido Quando o arquivo txt for transmitido à SECCC.
- 3.9 Prioridades para o Rioprevidência validar os DAP`s:
  - Beneficiário (a) solicitando revisão nas agências do Rioprevidência;
  - Prioridade no acerto da base de pensão;
  - Ação judicial.

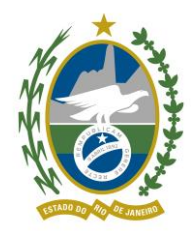

Governo do Estado do Rio de Janeiro Secretaria de Estado de Fazenda Fundo Único de Previdência Social do Estado do Rio de Janeiro **PROCESSO DE REVISÃO DE PENSÃO** 

# 4 PROCESSO DE REVISÃO DE PENSÃ

#### 4.1 AGENDAMENTO

**4.1.1** O requerimento à revisão de pensão será realizado por meio de agendamento prévio junto a uma Agência ou Posto do Rioprevidência. No dia e no horário em que estiver marcado, o beneficiário comparecerá a uma unidade do Rioprevidência munido da seguinte documentação visando à revisão de pensão previdenciária:

### 4.2 DOCUMENTOS

- Identidade RG;
- CPF;
- Comprovante de residência.

# 4.3 IDENTIFICAÇÃO DO ÓRGÃO DE ORIGEM

**4.3.1** Inicialmente será verificado pela agência/posto em qual órgão era vinculado o exsegurado antes do óbito, por meio de consulta do último contracheque e do processo de habilitação de pensão previdenciária.

## 4.4 DAP ELETRÔNICO

**4.4.1** Se o Órgão de Origem for integrante do Sistema de Emissão Eletrônica do Documento de Atualização de Pensão - DAP Eletrônico, o atendente informará ao pensionista que a atualização do benefício ocorre de forma automática. Desta forma, não há necessidade de abrir processo para o tratamento desta demanda.

**4.4.2** Caberá à agência acessar o Sistema e requisitar a confecção eletrônica do DAP ao setor de Recursos Humanos do Órgão, disponibilizando a base de dados para validação da

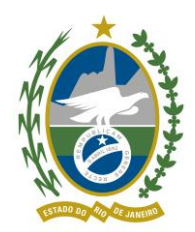

Coordenadoria de Pensão – CPE.

**4.4.2.1** As informações relativas à ocorrência de transformação ou evolução do cargo, incorporação de cargos comissionados, modificação dos respectivos símbolos e/ou valores de sua remuneração deverão ser registradas em campo próprio para observações, com indicação expressa da fundamentação legal e/ou, quando for o caso, do processo autorizativo de concessão de pensão.

**4.4.3** Validadas as informações do DAP Eletrônico, a CPE procede à revisão de pensão no Sistema Integrado de Gestão de Recursos Humanos – SIGRH, indicando os dados funcionais do ex-segurado, histórico, parcelas que integram a base de cálculo, bem como a fundamentação legal e demais informações relevantes.

**4.4.3.1** Caso seja observada alguma inconsistência no DAP, a CPE solicitará ao Órgão de Origem retificar ou ratificar as informações concernentes ao ex-segurado para novo preenchimento de DAP.

#### 4.5 DAP EM PAPEL

**4.5.1** Na ocasião de o Órgão não pertencer ao Sistema de Emissão Eletrônica do Documento de Atualização de Pensão, será autuado processo administrativo para revisão de pensão, sendo verificado previamente pela agência se a habilitação à pensão previdenciária foi originária de decisão judicial.

**4.5.2** Na procedência de pensão judicial, o processo será encaminhado à CPE para efetuar a revisão da pensão previdenciária no SIGRH, mediante a existência de DAP atualizado nos autos.

**4.5.2.1** Se não constar DAP atualizado, será necessário remeter o processo ao Órgão de Origem para confecção do documento de acordo com o Decreto estadual nº 42.532/2010, retornando à CPE até que seja calculada a revisão da pensão e arquivado o processo.

**4.5.3** Caso a habilitação à pensão tenha ocorrido administrativamente, a própria agência verificará se consta DAP atualizado nos autos e promoverá a revisão da pensão previdenciária

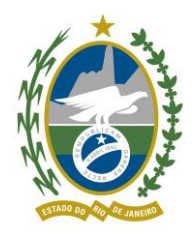

no SIGRH, instruindo o processo com as devidas telas cadastrais e financeiras.

**4.5.3.1** Na ausência do documento, o processo de revisão de pensão será remetido ao Órgão de Origem para confecção e anexação de DAP, passando por nova verificação da agência.

#### 5 MAPEAMENTO

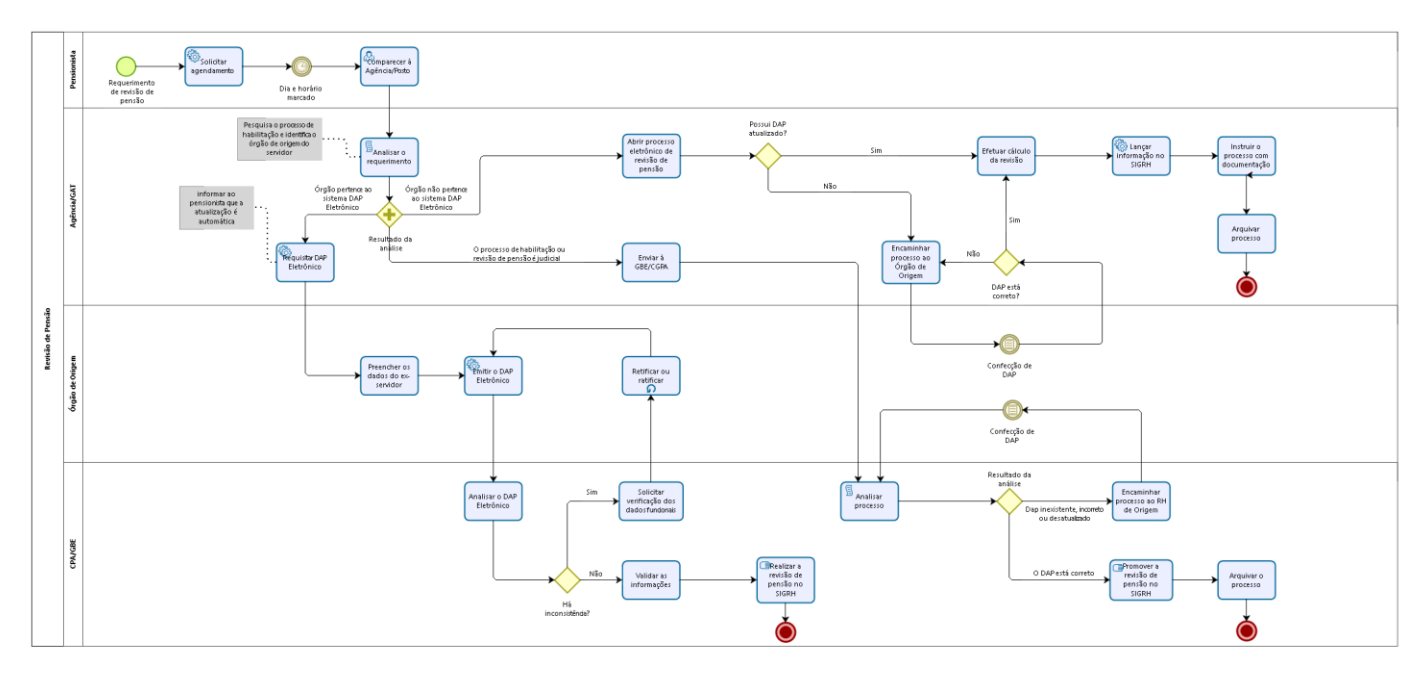

bizagi

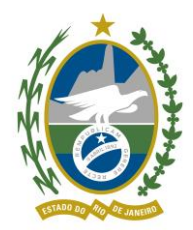

# 6 PASSO A PASSO PARA REVISÃO DE PENSÃO NO SIGRH

### 6.1 Acessar o SIGRH, Menu Administração de Pessoal:

| SIGR | HRJ                                                                                                    | Buscar transação                                   | <u></u>                                                              |
|------|----------------------------------------------------------------------------------------------------|----------------------------------------------------|----------------------------------------------------------------------|
|      | Home                                                                                                    |                                                    | FUN                                                                  |
|      | Acesso às Áreas<br>• Administração de Pessoal<br>• Folha de Pagamento<br>• Contagem de Tempo<br>• Aplicação e Desenvolvimer<br>• Recrutamento e Concurso<br>• Gerenciador do Sistema<br>• Empresas e Setores<br>• Segurança de Acesso<br>• Integração de Dados<br>• Apuração de frequência | to                                                 | Suas Notícias Assunto CRONOGRAMA-JUNHO/2021 USUARIOS PORTAL SERVIDOR |
|      | Prezado(a)s usuário(a):<br>Informamos que foi dis                                                                                                    | 5,<br>ponibilizado o cronograma mensal de folha de | Notícia e pagamento, competência JUNHO/2021.                         |

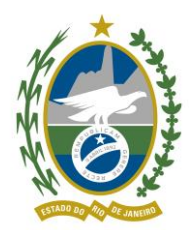

6.2 Clicar no menu Previdência, aposentadoria e pensão – Instituidor de Pensão:

|                | Buscar tran             | sação                                                                                                    | <u>Q</u>      |
|----------------|-------------------------|----------------------------------------------------------------------------------------------------|---------------|
| Administ       | ração de Pessoal        |                                                                                                    | FUNDO UNICO I |
| Vida Funcional | $\overline{\mathbf{v}}$ | Previdência, aposentadoria e pensão 📀                                                                                                    |               |
|                |                         | Previdência<br>Consulta vida funcional para previdência<br>Pensionista Previdenciário                                                                                                    |               |
|                |                         | Aposentadorias<br>Eventos de cargo<br>Atributos do Servidor                                                                                                    |               |
|                |                         | Pensionistas<br>Busca fonética de pensionistas<br>Regras de pensão especial<br>Atributos do Servidor<br>Atributos do pensionista<br>Histórico financeiro de beneficiários<br>Consulta Benefícios por Beneficiários<br>Regras de pensão previdenciária<br>Instituidor de Pensão |               |

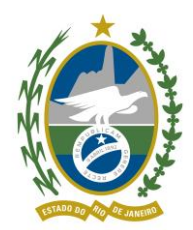

6.3 Clicar na aba "Dados Adicionais" e ir para o último atributo financeiro aberto.

|   | RJ                     | Bu<br>—            | scar transação          |                | <u> </u>       |
|---|------------------------|--------------------|-------------------------|----------------|----------------|
| ≡ | Ins                    | tituidor de Pensão |                         |                | AI             |
|   | Nome                   | ARILDO DE S MIRAN  | DA                      |                |                |
|   | Nome Social            |                    |                         |                |                |
|   | Processo Nº            |                    | CPF                     |                |                |
|   | Mãe                    |                    |                         |                |                |
|   | Pai                    |                    |                         |                |                |
|   | Data de<br>Nascimento  |                    | Nacionalidade           |                |                |
|   | UF                     |                    | Estado Civil            |                | Sexo I         |
|   | Naturalidade           |                    |                         |                |                |
|   | Regime Reajuste        |                    |                         |                |                |
|   | Data Óbito /<br>Desap. | 30/12/1980         | Motivo para<br>Vacância |                |                |
|   | Situação               |                    | Categoria               |                | Data recadast. |
|   | Plano                  |                    |                         |                |                |
|   | EDITAR 🔀               |                    |                         |                |                |
|   | Jocumentos             | Dados Adio         | cionais 🔡 Dados Finance | eiros 🞽 Rateic | Resumo         |

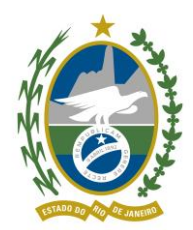

6.4 Alterar a data final (OBS: Se o DAP for de 2018, colocar a data final 31/12/2018)

| 🛟 SIGRI | HRJ                 | Buscar transação                                                                                                    | ۹ |
|---------|---------------------|----------------------------------------------------------------------------------------------------|---|
| ≡       | Dados A             | dicionais                                                                                                    | , |
|         |                     | GAR MOVO                                                                                                    |   |
|         | Início              | 01/01/2018 Término 31/12/2018                                                                                                    |   |
|         | Atributo            | DADOS FINANC INSTIT - DADOS FINANC INSTIT                                                                                                    |   |
|         | Valores do atributo | Venc./Provide de 1 032 40<br>Cargo C<br>Adic. Ter<br>% trienic<br>Dir.Pesso<br>Produtiv<br>Tot. Out                                                                                                   |   |
|         |                     |                                                                                                    |   |
|         | Observações         | VALORES ATUALIZADOS EM 12/03/2018<br>TEVE FOLHA SUPLEMENTAR EM 01/2018 - DAP APRESENTADO COM VALOREA A ATUALIZAR<br>VALORES ANTERIORES: 1032,48 (SOLDO), 344,14 (TRIÊNIO), 2477,40 (OUTRAS VANTAGENS) |   |

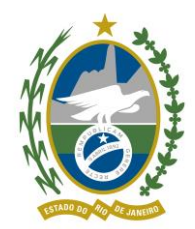

6.5 Em seguida, clicar no ícone www.

🕤 para abrir um novo atributo financeiro. Aparecerá

| 😽 SIGRH | RJ                                                                                                    | Buscar transação                  |                 | ٩ |
|---------|----------------------------------------------------------------------------------------------------|-----------------------------------|-----------------|---|
|         | Dados Adicionais           30/12/1980         30/04/2015         DADOS FIN           Image: State State S |                                   |                 |   |
| 3       | Aqui você pode manipula<br>Detalhes Publicação Docume                                                                                                    | ar o registro selecionado ou cada | astrar um novo: |   |
|         | Início                                                                                                    | Término                           |                 |   |
|         | Valores do atributo Observações                                                                                                    |                                   |                 |   |

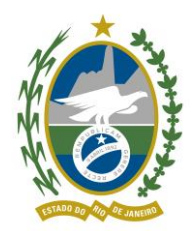

6.6 Em seguida, preencher os campos de acordo com o DAP e clicar no ícone 🛃 sauvar

| <b>**</b> SIGRHRJ                      |                                                                                                    | ۹   |
|----------------------------------------|----------------------------------------------------------------------------------------------------|-----|
| Dados                                  | Adicionais                                                                                                    | ADN |
| Aqui você pode                         | nanipular o registro selecionado ou cadastrar um novo:                                                           |     |
| Detalhes Publicação                    | Documentos legais                                                                                                |     |
|                                        | AGAR NOVO                                                                                                    |     |
| Iníci<br>Atribut<br>Valores do atribut | 01/01/20<br>DADOS<br>Venc./Pr<br>Cargo C                                                                         |     |
|                                        | Adic. Tempo Serviço: 393,05<br>% trienio: 10<br>Dir.Pessoal:<br>Produtividade:<br>Tot. Outras Vantagens: 2829,54 |     |
| SIGRH-RJ - PRODUÇÃO 6.6.7 Ajuda        | Informações da página Informações do ambiente                                                                    |     |

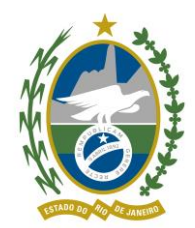

6.7 Retornar no menu "Instituidor de Pensão" e clicar na aba "Rateio" para conferir o valor.

|   | HRJ                    | Bu                 | scar transação             |                | <u>م</u>       |
|---|------------------------|--------------------|----------------------------|----------------|----------------|
| = | Inc                    | tituidor de Pensão |                            |                |                |
| — | Funcional              |                    | Habilitação a<br>Pensão nº |                |                |
|   | Nome                   | AADONAI DE OLIVEIR | RA COSTA                   |                |                |
|   | Nome Social            |                    |                            |                |                |
|   | Processo Nº            |                    | CPF                        | 072.068.197-96 |                |
|   | Mãe                    | MARIA DAS GRACAS   | DE OLIVEIRA COSTA          |                |                |
|   | Pai                    | ISAIAS DE CARVALHO | ) COSTA                    |                |                |
|   | Data de<br>Nascimento  | 01/01/1977         | Nacionalidade              | 10             |                |
|   | UF                     | RJ                 | Estado Civil               | CASADO         | Sexo M         |
|   | Naturalidade           | RIO DE JANEIRO     |                            |                |                |
|   | Regime Reajuste        |                    |                            |                |                |
|   | Data Óbito /<br>Desap. |                    | Motivo para<br>Vacância    |                |                |
|   | Situação               |                    | Categoria                  |                | Data recadast. |
|   | Plano                  |                    |                            |                |                |
|   | EDITAR 🕅               | APAGAR NOVO        |                            |                |                |
|   | bocumentos             | Dados Adic         | ionais 🔰 🛓 Dados Financ    | eiros          | io kesumo      |

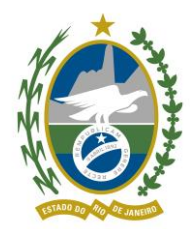

# 7 PASSO A PASSO PARA CONSULTAR DAP ELETRÔNICO

7.1 Acessar o portal eletrônico do DAP:

http://www.dap.rioprevidencia.rj.gov.br/

7.2 Nesta tela deverá ser digitado o *login*, a senha e o código *captcha*. Após, clicar em "Autenticar"

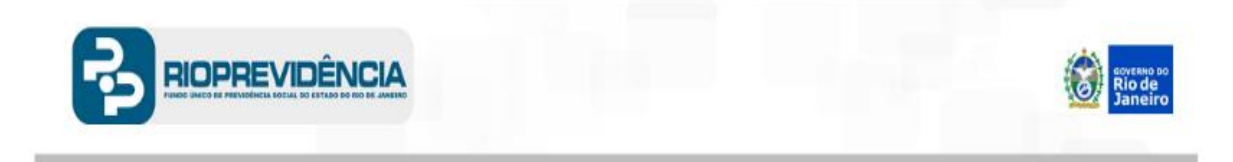

| Ac<br>Siste | esso ao sistema<br>ma DAP Eletron | ico             |
|-------------|-----------------------------------|-----------------|
| Login:      |                                   |                 |
| rp          |                                   |                 |
| Senha:      |                                   |                 |
|             |                                   |                 |
| 82757       | 2/11/2                            | 11              |
| Captcha:    |                                   |                 |
| 827572      |                                   |                 |
| Autenticar  | Trocar Senha                      | Esqueci a Senha |

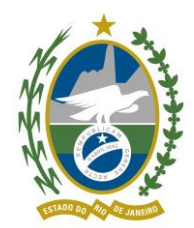

7.3 Na tela abaixo o servidor deverá acessar a aba "DAP" e selecionar a opção "Consultar DAP":

| 🥑 Rio d       | le Janeiro                                                   | Δ+ Ι Δ- Ι Δ Ι |
|---------------|--------------------------------------------------------------|---------------|
| ~             |                                                              |               |
| ESTÃ(         | O ADMINISTRATIVA                                             |               |
| lo pa         | ra Cálculo de Revisão de Pensão                              |               |
| neiro,        | 10 de juino de 2018 - Boa tarde, RICARDO BATISTA DE SANTANA! |               |
| DAP PAR       | METROS FOLHA DE PAGAMENTO CÁLCULOS SAIR                      |               |
| Incluir DAP   | stema                                                        |               |
| Consultar DAF |                                                              |               |
|               |                                                              |               |
| INCLUSAO      | NOTICIA                                                      | Ações         |
| 06/06/2014    | Novas verbas incluidas no sistema                            | 0             |
| 06/06/2014    | Novas verbas incluidas no sistema                            | Q             |
| 06/06/2014    | Novas verbas incluidas no sistema                            | ٥             |
| 05/04/2014    | Novas verbas incluidas no sistema                            | 0             |
| 05/04/2014    | Novas verbas incluidas no sistema                            | 0             |
| 29/01/2014    | Novas verbas incluidas no sistema                            | ©             |
| 26/11/2013    | Novas verbas incluidas no sistema                            | 0             |
| 06/11/2013    | Novas verbas incluidas no sistema                            | 0             |
| 05/11/2013    | Novas verbas incluidas no sistema                            | 0             |
| 05/11/2013    | Novas verbas incluidas no sistema                            | 0             |
| 05/11/2013    | Novas verbas incluidas no sistema                            | 0             |
| 05/11/2013    | Novas verbas incluidas no sistema                            | 0             |
| 05/11/2013    | Novas verbas incluidas no sistema                            | 0             |
| 05/11/2013    | Novas verbas incluidas no sistema                            | 0             |
| 05/11/2013    | Novas verbas incluidas no sistema                            | 0             |
|               |                                                              |               |

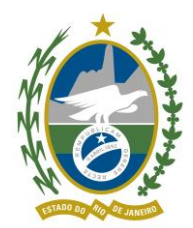

7.3 O servidor deverá digitar o nome e/ou a matrícula e/ou inscrição do ex-segurado e clicar em "Consultar":

| GESTÃO ADA                                                                                                    | MINISTRA                                                                                                    |                                  | 4                                                                                |                                           |        | 2 | IOPREVIDÊ |
|----------------------------------------------------------------------------------------------------|----------------------------------------------------------------------------------------------------|----------------------------------|----------------------------------------------------------------------------------|-------------------------------------------|--------|---|-----------|
| Módulo para Cálci                                                                                                    | ulo de Revisâ                                                                                                 | io de                            | Pensão                                                                           |                                           |        |   |           |
| Rio de Janeiro, 10 de julho                                                                                                    | de 2018 - Boa tarde,                                                                                          | RICARDO                          | D BATISTA DE SANTANA                                                             | !                                         |        |   |           |
|                                                                                                    |                                                                                                    | TO C                             |                                                                                  |                                           |        |   |           |
| DAP PARAMETROS                                                                                                    | FUEHA DE PAGAMEN                                                                                              | 10 C                             | ALCULUS SAIR                                                                     |                                           |        |   |           |
|                                                                                                    |                                                                                                    |                                  |                                                                                  |                                           |        |   |           |
| DAP / Rionrevidê                                                                                                    | ncia / Consul                                                                                                 | tar                              |                                                                                  |                                           |        |   |           |
| DAP / Rioprevidê                                                                                                    | ncia / Consul                                                                                                 | tar                              |                                                                                  |                                           |        |   |           |
| DAP / Rioprevidêi                                                                                                    | ncia / Consul                                                                                                 | tar                              |                                                                                  |                                           |        |   |           |
| DAP / Rioprevidêu<br>Preencha no mínimo um campo<br>Caso deseje incluir um dap inex<br>Caso deseje editar um dap. util                                                                        | ncia / Consul<br>abaixo e clique em "Co<br>xistente, utilize o botão<br>lize a coluna de acões.               | tar<br>onsultar".<br>o "Incluir" | na parte superior da tab                                                         | ela de resultados.                        |        |   |           |
| DAP / Rioprevidêi<br>Preencha no mínimo um campo<br>Caso deseje incluir um dap inex<br>Caso deseje editar um dap, util<br>Unidade Administrativa                                              | ncia / Consul<br>abaixo e clique em "Co<br>xistente, utilize o botão<br>lize a coluna de ações.               | tar<br>onsultar".<br>o "Incluir" | na parte superior da tab<br>Órgão                                                | ela de resultados.                        | ļ      |   |           |
| DAP / Rioprevidêi<br>Preencha no mínimo um campo<br>Caso deseje incluir um dap inex<br>Caso deseje editar um dap, util<br>Unidade Administrativa<br>Selecionar                                | ncia / Consul<br>o abaixo e clique em "Co<br>xistente, utilize o botão<br>lize a coluna de ações.             | tar<br>onsultar".<br>o "Incluir" | na parte superior da tab<br>Orgão<br>Selecionar                                  | ela de resultados.                        | ↓<br>▼ |   |           |
| DAP / Rioprevidêi<br>Preencha no mínimo um campo<br>Caso deseje incluir um dap inex<br>Caso deseje editar um dap, util<br>Unidade Administrativa<br>Selecionar<br>Nome do Ex-Segurado         | ncia / Consul<br>o abaixo e clique em "Co<br>xistente, utilize o botã<br>lize a coluna de ações.              | tar<br>onsultar".<br>o "Incluir" | na parte superior da tab<br>Órgão<br>Selecionar<br>Matrícula                     | ela de resultados.                        | ra)    |   |           |
| DAP / Rioprevidêi Preencha no mínimo um campo Caso deseje incluir um dap inex Caso deseje editar um dap, util Unidade Administrativa Selecionar Nome do Ex-Segurado                           | ncia / Consul<br>o abaixo e clique em "Co<br>xistente, utilize o botão<br>lize a coluna de ações.             | tar<br>onsultar".<br>o "Incluir" | na parte superior da tab<br>Orgão<br>Selecionar<br>Matrícula                     | ela de resultados.<br>Inscrição(Sem a let | ra)    |   |           |
| DAP / Rioprevidêr<br>Preencha no mínimo um campo<br>Caso deseje incluir um dap inex<br>Caso deseje editar um dap, util<br>Unidade Administrativa<br>Selecionar<br>Nome do Ex-Segurado<br>Tipo | ncia / Consul<br>o abaixo e clique em "Co<br>xistente, utilize o botão<br>lize a coluna de ações.<br>Situação | tar<br>onsultar".<br>o "Incluir" | na parte superior da tab<br>Órgão<br>Selecionar<br>Matrícula<br>C<br>Atualização | ela de resultados.<br>Inscrição(Sem a let | ra)    |   |           |

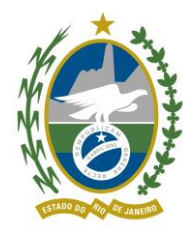

7.4 Nesta tela deverão ser imputadas as informações:

- Número do processo;
- Tipo de DAP; e
- Unidade administrativa.

| GOVERNO DO<br>Rio de Janeiro                                                                                         | A+   A-   A   M                                       |
|----------------------------------------------------------------------------------------------------|-------------------------------------------------------|
| GESTÃO ADMINISTRATIV<br>Módulo para Cálculo de Revisão de<br>Rio de Janeiro, 10 de julho de 2018 - Boa tarde, RICARD | Pensão<br>o Batista de Santana!                       |
| DAP PARÂMETROS FOLHA DE PAGAMENTO                                                                                    | -ÁLCULOS SAIR                                         |
| DAP/Alterar                                                                                                    | - (/                                                  |
| Informações do DAI<br>Preencha o campo abaixo do os dados do DAP.<br>Unidade administrativa                          | DOWNLOAD INDEFERIMENTO<br>Tipo do DAP Situação do DAP |
| Selecionar 🔻                                                                                                    | NORMAL    NDEFERIDO                                   |
| Dados Pessoais do Segurado Falecido                                                                                  |                                                       |
| Preencha os campos abaixo com informações sobre os dados p                                                           | essoais do segurado falecido.                         |
| Nome                                                                                                    | CPF                                                   |
| JOSE SIEIRO                                                                                                    |                                                       |
| Inscrição                                                                                                    | Número Processo Pensão                                |
| 052778                                                                                                    | - Selecionar 🔻                                        |
| Data Óbito                                                                                                    |                                                       |
| 28/01/1989                                                                                                    |                                                       |
| Dados Funcionais do Segurado Falecido                                                                                |                                                       |
| Preencha os campos abaixo com informações sobre os dados fu                                                          | ncionais do segurado falecido.                        |
| Órgão/ Entidade de Origem                                                                                            | -<br>Matrícula                                        |
|                                                                                                    | 0007440                                               |

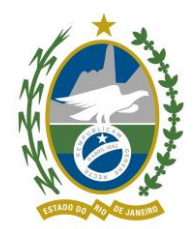

7.5 Após preencher os campos necessários, o servidor deverá clicar na opção "Alterar".

| - Código da Rubrica,<br>- Valor (RS).                                                                                                    | campos a seguir e obr                                                                             | Bacarior                                                                                     |                                                                                                    |                                                                                                 |                                                                            |                   |  |
|----------------------------------------------------------------------------------------------------|---------------------------------------------------------------------------------------------------|----------------------------------------------------------------------------------------------|----------------------------------------------------------------------------------------------------|-------------------------------------------------------------------------------------------------|----------------------------------------------------------------------------|-------------------|--|
| - Total,                                                                                                    |                                                                                                   |                                                                                              |                                                                                                    |                                                                                                 |                                                                            |                   |  |
| - Us valores das Parce                                                                                                    | as acima tem validad                                                                              | e a contar de.                                                                               |                                                                                                    |                                                                                                 |                                                                            |                   |  |
| Selecionar                                                                                                    | •                                                                                                 | INCLUIR                                                                                      |                                                                                                    |                                                                                                 |                                                                            |                   |  |
| CÓDIGO RUBRICA                                                                                                    | DISCRIMINAÇÃO                                                                                     |                                                                                              | VALOR (R\$)                                                                                                    | BASE ATS                                                                                        | AÇÕES                                                                      |                   |  |
| 0026                                                                                                    | PROVENTOS                                                                                         |                                                                                              | R\$ 0,00                                                                                                    |                                                                                                 | 8                                                                          |                   |  |
| 0893                                                                                                    | TRIENIOS                                                                                          |                                                                                              | R\$ 0,00                                                                                                    |                                                                                                 | 8                                                                          |                   |  |
|                                                                                                    |                                                                                                   | TOTAL                                                                                        | R\$ 0,00                                                                                                    |                                                                                                 |                                                                            |                   |  |
| Indicação das d<br>Preencha os campos a<br>ATS.                                                                                                    | <b>emais Parcelas q</b><br>Ibaixo com informaçõe                                                  | u <b>e Serviram d</b><br>s sobre a indicação                                                 | <b>le Base de Cá</b><br>das demais parce                                                                             | <b>álculo do ATS</b><br>elas que serviram como                                                  | VOLTAR AC                                                                  | TOPO              |  |
| Indicação das d Preencha os campos a ATS. Código Rúbrica ATS 0026 Indicação das d Describence                                                             | emais Parcelas q<br>Ibaixo com informaçõe<br>emais Parcelas c                                     | ue Serviram d<br>s sobre a indicação<br>om Valores Ca                                        | le Base de Cá<br>das demais parce                                                                                    | <b>alculo do ATS</b><br>elas que serviram como                                                  | VOLTAR AC<br>base de cálculo d<br>VOLTAR AC                                | торо<br>о<br>торо |  |
| Indicação das d Preencha os campos a ATS. Código Rúbrica ATS D026  Indicação das d Preencha os campos a PARCELA CÓDIGO                                    | emais Parcelas q<br>ibaixo com informaçõe<br>emais Parcelas c<br>ibaixo com informaçõe            | ue Serviram d<br>s sobre a indicação<br>om Valores Ca<br>s sobre a indicação<br>INCIDÊNCIA % | le Base de Cá<br>das demais parce<br>Iculados<br>das demais parce<br>BASE DE CÁLCUI                                  | ilculo do ATS<br>elas que serviram como<br>elas com valores calcula<br>Lo códdigo Rúbrica       | VOLTAR AC<br>base de cálculo d<br>VOLTAR AC<br>VOLTAR AC                   | TOPO              |  |
| Indicação das d Preencha os campos a ATS. Código Rúbrica ATS D026  Indicação das d Preencha os campos a PARCELA CÓDICO  D893 - TRIENIOS                   | emais Parcelas q<br>ibaixo com informaçõe<br>emais Parcelas c<br>ibaixo com informaçõe<br>túbricA | ue Serviram d<br>s sobre a indicação<br>om Valores Ca<br>s sobre a indicação<br>INCIDÊNCIA % | le Base de Cá<br>das demais parce<br>lculados<br>das demais parce<br>BASE DE CÁLCUI                                  | elas que serviram como<br>elas com valores calcula<br>LO CÓDIGO RÚBRICA<br>TOS                  | VOLTAR AC<br>base de cálculo d<br>VOLTAR AC<br>idos.<br>AÇÕEs              | TOPO              |  |
| Indicação das d Preencha os campos a ATS. Código Rúbrica ATS D026  Indicação das d Preencha os campos a PARCELA CÓDIGO D893 - TRIENIOS Selecionar         | emais Parcelas q<br>Ibaixo com informaçõe<br>emais Parcelas c<br>Ibaixo com informaçõe<br>RÚBRICA | om Valores Ca<br>s sobre a indicação<br>om Valores Ca<br>s sobre a indicação<br>INCIDÊNCIA % | le Base de Cá<br>das demais parce<br>liculados<br>das demais parce<br>BASE DE CÁLCUI<br>0026 - PROVENT<br>Selecionar | ilculo do ATS<br>elas que serviram como<br>elas com valores calcula<br>LO CÓDIGO RÚBRICA<br>TOS | VOLTAR AC<br>base de cálculo d<br>VOLTAR AC<br>dos.<br>Ações<br>V QUEAR AC | TOPO              |  |
| Indicação das d Preencha os campos a ATS. Código Rúbrica ATS pozé Indicação das d Preencha os campos a PARCELA CÓDIGO      0893 - TRIENIOS     Selecionar | emais Parcelas q<br>Ibaixo com informaçõe<br>emais Parcelas c<br>Ibaixo com informaçõe<br>AÚBRICA | om Valores Ca<br>s sobre a indicação<br>om Valores Ca<br>s sobre a indicação<br>INCIDÊNCIA % | le Base de Cá<br>das demais parce<br>Iculados<br>das demais parce<br>BASE DE CÁLCUI<br>0226 - PROVENT<br>Selecionar  | ilculo do ATS<br>elas que serviram como<br>elas com valores calcula<br>Lo códico RúBRICA<br>TOS | VOLTAR AC<br>base de cálculo d<br>VOLTAR AC<br>idos.<br>A ÇÕEs<br>V Q      |                   |  |

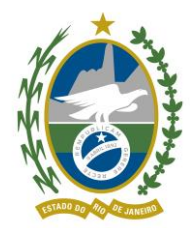

7.6 Preenchido o DAP, o servidor deverá conferir e validar.

| 2                                                                                                    |                                                              |                                           | VALOR (R\$)                                                       | BASE ATS             | AÇÕES                                     |    |  |
|----------------------------------------------------------------------------------------------------|--------------------------------------------------------------|-------------------------------------------|-------------------------------------------------------------------|----------------------|-------------------------------------------|----|--|
| 71                                                                                                    | PROVENTOS                                                    |                                           | R\$ 2124,63                                                       |                      | 8                                         |    |  |
|                                                                                                    | PROVENTO ADICION                                             | AL.                                       | R\$ 3824,33                                                       |                      | 8                                         |    |  |
| 95                                                                                                    | Gratificação de Ativ                                         | idade Judiciária                          | R\$ 2124,63                                                       |                      | 8                                         |    |  |
| 158                                                                                                    | PROV. AD. PAD. JUD                                           |                                           | R\$ 2124,63                                                       |                      | 8                                         |    |  |
| 117                                                                                                    | PROVENTO REP GAB                                             | NETE                                      | R\$ 2048,76                                                       |                      | 8                                         |    |  |
| 74                                                                                                    | PROVENTOS ABONO-                                             | PERMAN                                    | R\$ 212,46                                                        |                      | 8                                         |    |  |
|                                                                                                    |                                                              | TOTAL                                     | R\$ 12459,44                                                      |                      |                                           |    |  |
| vo,106<br>ndicação das de                                                                                  | mais Parcelas co                                             | om Valores Ca                             | <b>ilculados</b>                                                  | as com valores calci | VOLTAR AO TO                              | PO |  |
| eencha os campos al                                                                                        |                                                              |                                           |                                                                   |                      |                                           |    |  |
| eencha os campos al<br>PARCELA CÓDIGO R                                                                    | ÚBRICA                                                       | INCIDÊNCIA %                              | BASE DE CÁLCUL                                                    | O CÓDIGO RÚBRICA     | AÇÕES                                     |    |  |
| eencha os campos al<br>PARCELA CÓDIGO R<br>95 - Gratificação d                                             | ÚBRICA<br>e Atividade Judici 🔻                               | INCIDÊNCIA %                              | BASE DE CÁLCUL                                                    | O CÓDIGO RÚBRICA     | Ações                                     |    |  |
| PARCELA CÓDIGO R<br>95 - Gratificação d<br>158 - PROV. AD. PA                                              | ÚBRICA<br>e Atividade Judici V<br>D. JUD. V                  | INCIDÊNCIA %<br>100,00<br>100,00          | 2 - PROVENTOS                                                     | O CÓDIGO RÚBRICA     | Ações<br>T X                              |    |  |
| eencha os campos at<br>PARCELA CÓDIGO R<br>95 - Gratificação d<br>158 - PROV. AD. PA<br>74 - PROVENTOS At  | ÚBRICA<br>e Atividade Judici V<br>D. JUD. V<br>BONO-PERMAN V | INCIDÊNCIA %<br>100,00<br>100,00<br>10,00 | BASE DE CÁLCUL<br>2 - PROVENTOS<br>2 - PROVENTOS<br>2 - PROVENTOS | O CÓDIGO RÚBRICA     | Ações<br>T S<br>T S<br>T S                |    |  |
| reencha os campos al<br>PARCELA CÓDIGO R<br>95 - Gratificação d<br>158 - PROV. AD. PA<br>74 - PROVENTOS AL | ÚBRICA<br>e Atividade Judici V<br>D. JUD. V<br>SONO-PERMAN V | INCIDÊNCIA % 100,00 100,00 10,00          | BASE DE CÁLCUL<br>2 - PROVENTOS<br>2 - PROVENTOS<br>2 - PROVENTOS | O CÓDIGO RÚBRICA     | Аções<br>Т (2)<br>Т (2)<br>Т (2)<br>Т (2) |    |  |

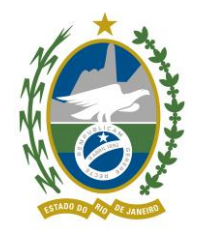

#### Governo do Estado do Rio de Janeiro Secretaria de Estado de Fazenda

Fundo Único de Previdência Social do Estado do Rio de Janeiro

# 8 ANEXO I – FORMULÁRIO DO DOCUMENTO DE ATUALIZAÇÃO DE PENSÃO

|                                                                         |                                 |                  |           | Ô               | i<br>I              |           |               |          |
|-------------------------------------------------------------------------|---------------------------------|------------------|-----------|-----------------|---------------------|-----------|---------------|----------|
| DOCUMEN                                                                 | TO DE AT                        | FUALIZAÇÃO DE PE | ENS       | SÃO - DA        | P DE                | CRETO N   | °47677/202    |          |
| , ~~                                                                    |                                 | DADOS FUNCIO     | NA        | IS DO S         | EGUR                | ADO FAL   | ECIDO         |          |
| 01-ORGAO                                                                | /ENTIDAI                        | DE DE ORIGEM     |           |                 |                     |           |               |          |
| 02-NOME                                                                 |                                 | 1                |           |                 |                     |           | 1             |          |
| 03-CPF                                                                  |                                 | LA               |           |                 | 05-DATA DO<br>ÓBITO |           |               |          |
| 06-CARGO                                                                | NA DATA                         | A DO ÓBITO       |           |                 |                     |           | 07-CLASSE     | 08-NíVEL |
| 09-CARGO                                                                | ATUALIZ                         | ADO              |           |                 |                     |           | IO-CLASSE     | 11-NíVEL |
| 12-FUNDAN                                                               | ИENTAÇÄ                         | ÄO LEGAL DA ATUA | ALIZ      | ZAÇÃO [         | DO CA               | RGO       |               |          |
|                                                                         |                                 | SITUAÇÃO FUN     |           | ONAL N          | A DAT               | A DO ÓBI  | ТО            |          |
|                                                                         |                                 | 13-ATIVO( )      |           |                 | 14-IN               | ATIVO ( ) |               |          |
| 15-TEMPO                                                                | DE SERV                         | /IÇO PÚBLICO (EM | DIA       | AS):            |                     | 16-PERCI  | ENTUAL ATS (T | RIÊNIO): |
|                                                                         |                                 | 17-FUNDAMENTAÇ   | CÂC       | LEGAL           | DA AF               | POSENTA   | DORIA         |          |
| PARCELAS INTEGRANTES DA REMUNERAÇÃO DO SEGURADO DE MESMO CARGO,         |                                 |                  |           |                 |                     |           |               |          |
| 18-CÓD                                                                  |                                 |                  |           |                 |                     |           | $R(R^{(k)})$  |          |
| RUBRICA                                                                 | 19-DISCRIMINAÇÃO 20-VALOR (R\$) |                  |           |                 |                     |           | ( ( ( ψ )     |          |
|                                                                         |                                 |                  |           |                 |                     |           |               |          |
|                                                                         |                                 |                  |           |                 |                     |           |               |          |
|                                                                         |                                 |                  |           |                 |                     |           |               |          |
|                                                                         |                                 |                  |           |                 | 21                  | -TOTAL    |               |          |
| 22-Os valores das parcelas acima têm validade a contar de://            |                                 |                  |           |                 |                     |           |               |          |
| INDICAÇÃO DAS PARCELAS QUE SERVIRAM DE BASE PARA O CÁLCULO DOS TRIÊNIOS |                                 |                  |           |                 |                     |           |               |          |
| 23-CÓD RI                                                               | JBRICA                          |                  |           |                 |                     |           |               |          |
| INDICAÇÃO DAS DEMAIS PARCELAS COM VALORES<br>CALCULADOS                 |                                 |                  |           |                 |                     |           |               |          |
| 24-PARO<br>CÓD RUE                                                      | CELA<br>BRICA                   | 25-INCIDÊNCIA %  | 26-<br>RU | -BASE<br>IBRICA | DE                  | CÁLCUL    | .O CÓD        |          |
|                                                                         |                                 |                  |           |                 |                     |           |               |          |
|                                                                         |                                 |                  |           |                 |                     |           |               |          |
|                                                                         |                                 |                  |           |                 |                     |           |               |          |
| 27-RESPONSÁVEL PELAS 28-VISTO DO DIRIGENTE DO ÓRGÃO<br>INFORMAÇÕES      |                                 |                  |           |                 | RGÃO                |           |               |          |

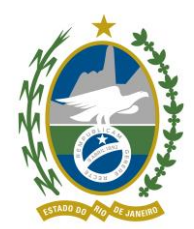

#### Governo do Estado do Rio de Janeiro Secretaria de Estado de Fazenda

Fundo Único de Previdência Social do Estado do Rio de Janeiro

LOCAL E DATA:

# LOCAL E DATA:

(CARIMBO E ASSINATURA)

(CARIMBO E ASSINATURA)

(VERSO)

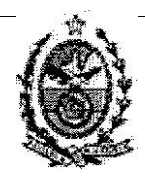

## DOCUMENTO DE ATUALIZAÇÃO DE PENSÃO - DAP DECRETO Nº 47677/2021

### 29-OBSERVAÇÖES

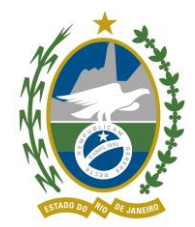

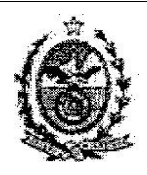

# DOCUMENTO DE ATUALIZAÇÃO DE PENSÃO - DAP DECRETO Nº47677 /2021

|     | INSTRUÇÃO PARA PREENCHIMENTO                                                                                       |
|-----|----------------------------------------------------------------------------------------------------|
| CAM | DESCRIÇÃO                                                                                                    |
| PO  | -                                                                                                    |
| 01  | Órgão de origem do servidor falecido.                                                                              |
| 02  | Nome do servidor falecido.                                                                                         |
| 03  | Número do CPF do servidor falecido.                                                                                |
| 04  | Matrícula do servidor falecido.                                                                                    |
| 05  | Data do óbito do servidor.                                                                                         |
| 06  | Cargo do servidor na data do óbito na condição de ativo ou inativo.                                                |
| 07  | Classe do cargo a que pertencia o servidor falecido.                                                               |
| 08  | Nível do cargo a que pertencia o servidor falecido.                                                                |
| 09  | Nova nomenclatura do cargo se houve transformação.                                                                 |
| 10  | Classe do cargo de acordo com a transformação.                                                                     |
| 11  | Nível do cargo de acordo com a transformação.                                                                      |
| 12  | Fundamentação legal que amparou a transformação do antigo cargo do servidor.                                       |
| 13  | Marque com 'X" se o servidor era ativo na data do óbito.                                                           |
| 14  | Marque com "X" se o servidor era inativo na data do óbito.                                                         |
| 15  | Tempo total de serviço público, em dias, exercido até a data do óbito ou utilizado para                            |
| 15  | concessão da aposentadoria, excluindo-se férias contadas em dobro.                                                 |
| 16  | Percentual de triênios na data do óbito do servidor.                                                               |
| 17  | Fundamentação legal utilizada para concessão da aposentadoria.                                                     |
| 18  | Código da rubrica relativa à parcela da remuneração ou dos proventos, de acordo com o<br>Sistema SAPE.             |
| 19  | Descrição da parcela da remuneração ou dos proventos.                                                              |
| 20  | Valor correspondente à parcela da remuneração ou dos proventos.                                                    |
| 21  | Soma total das parcelas informadas.                                                                                |
| 22  | Validade dos valores informados nas parcelas, de acordo com o diploma legal que amparou sua concessão.             |
| 23  | Código da(s) rubrica(s) informadas no campo 18 que serviram de base para o cálculo dos triênios.                   |
| 24  | Código da(s) rubrica(s) informadas no campo 18, cujo valor tenha(m) sido calculado(s) com base em outras parcelas. |
| 25  | Percentual utilizado para o cálculo da parcela informada no campo 24.                                              |

Vigência - 01/12/2022

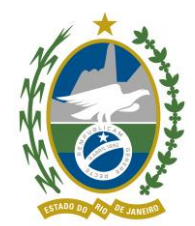

Governo do Estado do Rio de Janeiro Secretaria de Estado de Fazenda

Fundo Único de Previdência Social do Estado do Rio de Janeiro

| 26 | Código da(s) rubrica(s) informadas no campo 18, que tenha(m) servido de base para o cálculo |
|----|---------------------------------------------------------------------------------------------|
|    | da parcela informada no campo 24.                                                           |
| 27 | Local, data, assinatura e carimbo do servidor responsável pela elaboração do DAP.           |
| 28 | Visto do dirigente do órgão setorial de gestão de pessoais ou recursos humanos.             |